## **REFWORKS UPGRADE INSTRUCTIONS**

Please upgrade your Legacy RefWorks account to the newest version of RefWorks by following these steps:

-visit the Library page on <u>Bibliographic Management Tool</u>

-click New RefWorks

- click on the button *Create account* (at the bottom of the page)

| Sign in to use Re        | fWorks      |
|--------------------------|-------------|
| Enter your email address |             |
| Enter your password      | Show        |
| Forgot your password?    |             |
| Sign In                  |             |
| 😧 Use login from my in   | stitution 🗸 |
| Comoto anno              | unt .       |

- On the following page, enter your Bocconi email, then click *Check:* you will be prompted to create a RefWorks password and to click on the link you will receive by email.

- After creating an account, you can import Legacy references directly from within RefWorks:

- 1. Sign in to your (new) RefWorks account.
- 2. Select Add > Import references. The Import from another reference manager page appears.

| <ul> <li>All References</li> <li>Search Databases</li> <li>Last Imported</li> <li>Sharing</li> <li>My Folders</li> </ul> | 5<br>~<br>~ | Import from another reference manager         Legacy RefWorks       Mendeley         If we don't support importing from your reference manager yet, try exporting your references and importing the file below.         Note: To import from EndNote, export the references as a RIS file. |  |  |
|----------------------------------------------------------------------------------------------------|-------------|----------------------------------------------------------------------------------------------------|--|--|
| Tags Tags Teleted                                                                                                    |             | Import from a file<br>Need to import from a file, no problem. RefWorks supports hundreds of formats including RIS, BibTeX, and PubMed. Drag and drop the file into RefWorks (into the box below), or use the link to<br>computer" and upload it.                                           |  |  |
|                                                                                                    |             | + Drop file here or select a file from your computer                                                                                                    |  |  |

- 3. Click Legacy RefWorks and select Authorize. The legacy RefWorks login page appears.
- 4. Enter the login details for your Legacy RefWorks account. The upgrade process begins and when it is completed RefWorks shows the *Last Imported* page, detailing the number of references and custom output styles that were successfully imported.